# Robustel

Am **SmartnetVPN** Portal. Hier wird beschrieben wie ein **Robustel Router** über OpenVPN eine Verbindung zum VPN Service Portal SmartNetVPN aufbaut. Über NET-Mapping erfolgt dann ein direkte Zugriff auf alle Geräte die hinter dem Router betrieben werden - ohne Port Weiterleitung.

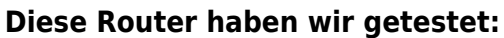

R1511, R1520-4L, R2110-4L, R3000, R2000-E4L1, R2000-E4L2, R2000-4L, R1510-4L, R3000-4L, R3000-Q4LB,

Advantech Amit

Smartphone

- IP-Adressen
- Kompatibel mit
- OpenWRT
- RAKWireless
- Robustel
- Teltonika
- Windows

# **Robustel Router**

#### **Aktivieren von VPN**

- General Settings
- Index 1
- ON
- Advanced Settings
  - Expert Options
    - -script-security 2

| OpenVPN              |                   |   |        |       |
|----------------------|-------------------|---|--------|-------|
| ∧ General Settings   |                   |   |        |       |
| Index                | 1                 |   |        |       |
| Enable               | ON OFF            |   |        |       |
| Description          | test              |   |        |       |
| Mode                 | Auto              | ? |        |       |
| Private Key Password |                   |   |        |       |
| Enable Client Status | ON OFF            |   |        |       |
| Enable NAT           | OM OFF            |   |        |       |
| ^ Advanced Settings  |                   |   |        |       |
| Expert Options       | script-security 2 | ? |        |       |
|                      |                   |   | Submit | Close |

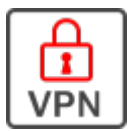

#### **VPN x509**

- Tunnel = 1
- Mode = Auto
- Ovpn Config
  - Datei auswählen die für
    - SmartNetVPN Router erstellt wurde
  - $\circ \ \text{Upload}$
  - $\circ~$  Save & Apply

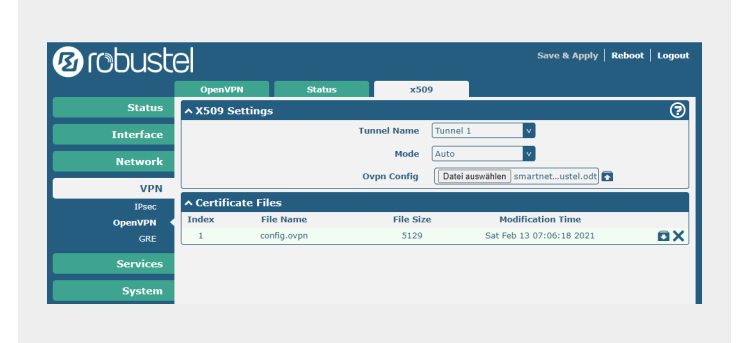

### **VPN Status**

- VPN Verbindung sollte aufgebaut werden
  - Falls nicht, bitte pr
    üfen ob 
    über den Router eine Web Seite im Internet erreicht werden kann.
- connected

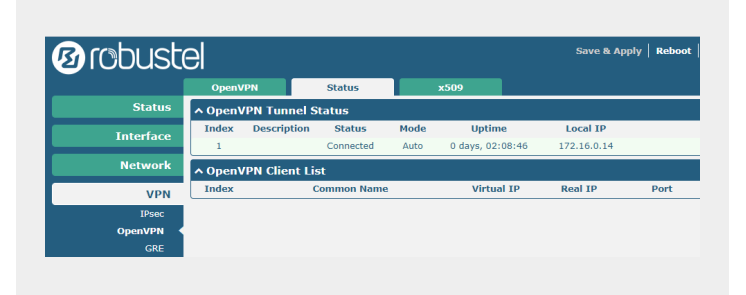

## Firewall

- iptables unter Firewall eintragen
- 1:1 NAT funktioniert damit.
- Damit das Netmapping funktioniert, iptables entsprechend eingetragen.

| Index | Description Rule            | -          |
|-------|-----------------------------|------------|
| 1     | -t nat -D PREROUTING -d '10 | 2>         |
| 2     | -t nat -I PREROUTING -d '10 | 2>         |
| 3     | -t nat -D POSTROUTING -s '1 | 2>         |
| 4     | -t nat -I POSTROUTING -s '1 | 2>         |
| 5     | -t nat -D POSTROUTING -o e  | 2>         |
| 6     | -t nat -A POSTROUTING -o e  | <b>Z</b> > |

From: https://doku.smartnetvpn.eu/ - SmartSolutions for IoT

Permanent link: https://doku.smartnetvpn.eu/doku.php?id=smartnet:smartnetvpn:vpn-config:robustel

Last update: 2023/12/05 17:08

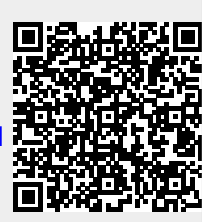